♦ ALL IN ONE CAR DVD PLAYER

 $\diamondsuit$  WITH7  $\square$  TFT LCD TOUCH SCREEN

B

# CAR ENTERTAINMENT NAVIGATION SYSTEM

User Manual

Before operating the unit, read this manual thoroughly and retain it for future reference.

To avoid injury or accident, read the following precautions before installing and operating the unit.

PDF created with pdfFactory Pro trial version www.pdffactory.com

# Contents

| Precautions               | 1 | Basic Operations     | 10 |
|---------------------------|---|----------------------|----|
| On Safety                 | 1 | Turn On/Off          | 10 |
| On Installation           | 1 | SRC                  | 10 |
| Moisture Condensation     | 2 | System Menu Settings | 11 |
| About the LCD Panel       | 2 | <b>DVD</b> Playing   | 13 |
| How to Use Touch Screen   | 3 | <b>DVD</b> Settings  | 16 |
| How to Use Remote Control | 3 | System Settings      | 16 |
| How to Use Battery        | 3 | Language Settings    | 17 |
| Playable Discs            | 4 | Audio Settings       | 17 |
| DVD Player and Care       | 4 | Video Settings       | 18 |
| DVD Discs                 | 5 | Speaker Settings     | 18 |
| CD-R/CD-RW Discs          | 5 | Digital Settings     | 19 |
| MP3 FILES                 | 6 | CDC Playing          | 20 |
| Host Keys                 | 7 | Radio Operation      | 21 |
| Remote Control Keys       | 8 | TVOperation          | 22 |
|                           |   | Listening to MP3     | 23 |

| Bluetooth Opertaion | 24 |
|---------------------|----|
| GPS Operation       | 26 |
| Connections         | 30 |
| Troubleshooting     | 31 |
| Specifications      | 33 |
| Accessories         | 33 |

PDF created with pdfFactory Pro trial version <u>www.pdffactory.com</u>

#### Precautions

Thank you for purchasing this car multimedia entertainment. Before operating the unit, read this manual thoroughly and keep it handy for future reference.

To avoid injury or accident, read the following precautions before installing and operating the unit.

## **On Safety**

Comply with your local traffic rules and regulations.
1) Do not install the unit in a spot exposed to direct sunlight or excessive heat or the possibility of water splashing.
2) Do not touch the liquid crystal fluid if the LCD is damaged or broken due to shock. The liquid crystal fluid may be dangerous to your health or even fatal. If the liquid crystal fluid from LCD contacts your body or clothing, wash it off with soap immediately.

3) Do not wipe the panel with a stiff cloth or a cloth dampened by volatile solvents such as paint thinner and alcohol.

4) If the monitor touches an obstacle while it is being raised/lowered, the monitor will stop automatically. Should this occur, remove the obstacle first and then continue the operation. 5) If the unit does not seem to be working right, try pressing the reset button first. If that does not solve the problem, consult your supplier.

6) When replacing the fuse, be sure to use one matching the amperage rating stated on the original fuse. Using a fuse with the wrong rating many cause your unit to malfunction.
7) Please remember to wear your seat belt at all times while operating your vehicle. If you are ever in an accident, your injuries can be considerably more severe if your seat belt is not properly buckled.

8) When disposing of used units, please comply with governmental regulations or environment public institution's rules that apply in your country/area.

#### Where to install

Before installing this unit, please check your local traffic rules and regulations.

Do not install this unit where:

- It will obstruct the driver's view.

- It will obstruct the operation of the airbag system.

- It will obstruct the operation of the vehicle, especially the steering wheel, shift lever, or brake pedal.

Precautions

#### On installation

1 )Installing this unit requires technical expertise. This unit should be installed by a qualified technician or service personnel.

2 )If you try to install this unit by yourself, do it properly, referring to the installation and wiring diagrams in this operating manual. Improper installation may result in fire or electric shock.

3 )Before installation, be sure to turn the ignition switch to the OFF position or take the key out. Installing this unit with the ignition on may cause battery drain or a short circuit.
4 )Do not damage any pipes, tubes, the fuel tank or electric wiring when installing this unit. This can cause a fire. If you drill a hole in car panels, make sure that any hidden car parts will not be damaged.

5 )Do not use any nuts or bolts for safety devices such as steering linkage, fuel supply or braking systems. This can cause a fire or an accident.

#### Moisture condensation

If the ambient temperature of the unit changes rapidly, moisture condensation may occur inside the display window. Wait for a while, until the moisture condensation evaporates and unit returns to normal.

# About the liquid crystal display (LCD) panel

Do not press on the LCD panel on the unit as doing so can distort the picture or cause a malfunction. The picture may become unclear, or the LCD panel may be damaged.

# Notes on cleaning

Clean the LCD panel with a slightly damp soft cloth.
Do not use solvents such as benzine, thinner, commercially available cleaners or antistatic spray.

Do not use the unit in temperatures under 5°C or even 45°C.

If your car was parked in a cold or hot place, the picture may not be clear. The monitor is not damaged. The picture will become clear after the temperature in your car becomes normal.

Some stationary blue or red dots may appear on the monitor. These are called bright spots, and can happen with any LCD. The LCD panel is highly sophisticated, and more than 99.99% of the segments used in the panel are flawless. However, there is a possibility that less than 0.01% of the segments are defective and may not light up properly. Precautions

# Precautions

#### How to use Touch Screen:

Touch Screen is solid and reliable, however, one should still keep the following in mind:

1. Do not scrape the screen hard, slight touching is enough;

2. Touch Screen is not water-proof. In extreme case, water

will enter the circuit through panel;

3. Touch Screen includes a glass component, do not knock or press it hard;

4. Keep the screen from high temperature, dust and humility.

Don't use alcohol to clean the screen.

#### Use and care of the remote control

(1)Point the remote control in the direction of the front panel to operate.

(2)The remote control may not function properly in direct sunlight.

(3)Do not store the remote control in high temperatures or direct sunlight.

(4)Do not let the remote control fall onto the follow, where it may become jammed under the brake or accelerate pedal.

# How to use lithium battery

1 )Use only one CR2025 (3V) lithium battery.

Remove the battery if the remote control is not used for a month or longer.

2 )Do not recharge, disassemble, heat or dispose of the battery in fire.

3 )Do not handle the battery with metallic tools.

4 )Do not store the battery with metallic tools.

5)In the event of battery leakage, wipe the remote control completely clean and install a new battery.

6)When disposing of used batteries, please comply with governmental regulations or environmental public institution's rules that apply in your country/area.

7)Keep the battery out of the reach of children, Should be swallowed, immediately consult a doctor.

# Installing the battery

Slide the tray out on the back of the remote control and insert

the battery with the plus (+)and minus (-)poles pointing in

the proper direction.

When using for the first time,

pull out the film protruding from the tray.

Lithium Battery

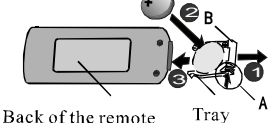

# Precautions

### **Playable discs**

DVD, Video CD and CD discs that display the logos shown below can be played back on this player.

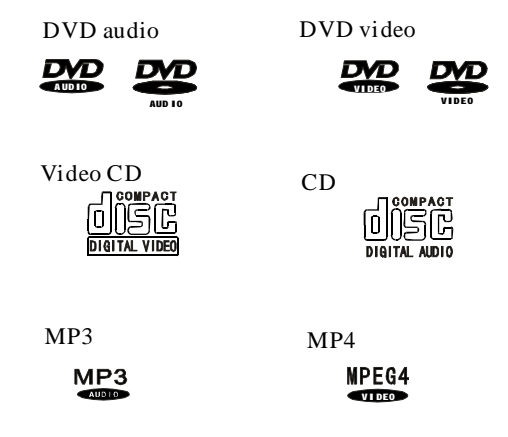

#### DVD video disc region numbers

DVD video discs that have incompatible region numbers

cannot be played on this player.

(This unit is for zero region.)

# **DVD Player and care**

Use only normal, round discs. If you insert irregular, non-round, sharp discs they may jam in the DVD player or not play properly.

Check all discs for cracks, scratches or warped discs before playing. Discs that have cracks, scratches or are warped may not play properly. Do not use such discs.

Avoid touching the recorded(non-printed side) surface when handling the disc.

Store discs in their cases when not in use.

Keep discs out of direct sunlight and do not expose the discs to high temperatures.

Do not attach labels, write on or apply chemicals to the surface of the discs.

To clean dirt from a disc, wipe the disc with a soft cloth outward from the center of the disc.

If the heater is used in used in cold weather, moisture may form on components inside the DVD player. Condensation may cause the DVD player to not operate properly. If you think that condensation is a problem turn off the DVD player for an hour or so to allow the DVD player to dry out and wipe any damp discs with a soft cloth to remove the moisture.

Road shocks may interrupt disc playback.

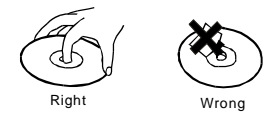

#### **DVD** discs

With some DVD video discs, it may not be possible to use certain functions.

It may not be possible to play back some DVD video discs.

### **DVD:** Digital Versatile Disc

A type of disc which contains recording of audio/video packaged media with high video and audio quality, such as a movie, featuring large recording capacity and digital signal proceeding capability.

#### Top menu/menu(DVD)

Some DVD discs display more than one title in a screen. This screen is referred to as the title menu. The DVD menu is the item display (menu screen) for use in setting operations. The DVD menu can be recalled any time during playback to perform settings according to the current software, including the audio switching between Dolby digital and PCM, switching of language used in the subtitles and spoken voice.

While using DVD-R/DVD-RW discs, only video files can be played, normal computer files cannot be played.

When DVD-R/DVD-RW discs are used, playback is possible only for discs which has been recorded with the Video format (video mode). It is not possible to play back DVD-RW discs which have been recorded with the Video Recording format (VR mode). It may not be possible to play back DVD-R/DVD-RW discs which have been recorded with the Video format (video mode), because of disc characteristics, scratches or dirt on the disc, or dirt, condensation, etc. on the lens of this unit.

Playback of discs recorded on a personal computer may not be possible depending on the application settings and the environment. Please record with the correct format.

## CD-R/CD-RW discs

When CD-R/CD-RW discs are used, playback is possible only for discs which have been finalized.

It may not be possible to play back CD-R/CD-RW discs recorded on a music CD recorder or a personal computer because of disc characteristics, scratches or dirt on the disc, or dirt, condensation, etc, on the lens of this unit.

Playback of discs recorded on a personal computer may not be possible depending on the application settings and the environment, Please record with the correct format.(For details, contact the manufacturer of the application.)

Playback of CD-R/CD-RW discs may become impossible in case of direct exposure to sunlight, high temperatures, or the storage conditions in the car.

Titles and other text information recorded on a CD-R/CD-RW disc may not be displayed by this unit. (In the case of audio data(CD-DA)).

If you insert a CD-RW disc into this unit, time to playback will be longer than when you insert a conventional CD or CD-R disc. Read the precautions with CD-R/CD-RW discs before using them.

Precautions

# Precautions

#### MP3

MP3 is the abbreviation of MPEG audio layer3, which is the standard of audio compression technology.

MP3 files on CD-ROM, CD-R and CD-RW can be played in this machine.

Disks compatible with ISO9660 level 1 and 2, or with ROMEO and JOLIET system can also be played.

Recorded disks with multi sections can be played.

MP3 files are incompatible with the transporting of readin data.

The max char width of the file name (including the extending name .mp3) is 32 (counting from the first char). The max char width of the folder name is 32.

If the file is recorded through ROMEO and JOLIET system, only the former 32 char are displayed. While playing disks with MP3 and CD-DA, such as CD-EXTRA and MIXED-MODE CD, the system can only switch between MP3 and CD-DA.

The selected folder sequence of playing and other operations will be the sequence to write in the software. So the anticipated sequence of playing should not conflict with the actual playing sequence. However, there are indeed some software in which playing sequence is allowed to set. The file is compatible with Id3 Label version 1.0 and 1.1, so as to display the music titles and authors. The enhancing function is valid only when playing MP3 in 32,44.1 and 48 KHz. Sample frequencies 16, 22, 05, 24, 32, 44.1, 48KHz can be played.

The tone of MP3 file can usually be bettered when the bit rate is increased. This machine can play recordings between 8KBPS and 320KBPS. But in order to enjoy good tone, we recommend disks over 128KBPS.

# IMPORTANT:

While naming an MP3 file, add relevant extending name .mp3.

This machine will play files with .mp3 as Mp3. Do not use this extending name on non-mp3 files so as to avoid noises and other problems.

# **Key Functions**

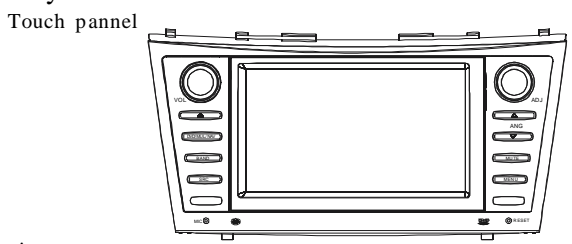

unit:

1, **O** volume button

Or so revolve to regulate the volume size, while set the menu mode or so revolve, mean the direction key to left/rightwards.

2, DVD eject button

Put into the disc, the disc enters a camalig, entering the DVD mode automatically;press this key to flick DVD disc open.

3、 (DVD/MUL/NAV) DVD/GPS button

Under the non- DVD estate, this is short to press that button into the

DVD system, under the DVD estate short press to select

DVD/USB/SD card, press this button for 2s to select to the navigation system.

4, BAND Band button

Under the non- reception estate, it is short to press into the reception system, under the reception estate, short press to select the wave band of of the FM1/FM2/AM1.

5、 SRC SOURCE button

The system ON by selecting a source. Press to cycle through all of the available sources. Press the button for 2s to OFF the system.

6、 C IRRX Window

Never cover this window, avoiding the malfunction of remote operations.

# ON NAVI: 1, vol Control left or right; 2, Onco Control up or down; 3, WRW NAVI main menu; 4, WRW NAVI exit button; 5, Onco NAVI enter button; other buttons will return original function when navigation exited.

# 8, $O_{AD}$ Direction/enter button

Establish appearance in the menu under, or so revolve to regulate menu initial value;Under the sound effect mode is heading up/get down a button, the perpendicular direction means the menu confirms key.Short press that button manifestation to broadcast an information under the CDC,the DVD appearance.

9, Angle (+/-) button

press to change the LCD panel angle, can change menu initial value while establish the menu appearance.

10, CMUTE Dutton

Press this button to select MUTE or NOT MUTE.

11, main menu button

Short press the main course list choice, press 2s at the nighttime mode with normal mode select.

12, Exposed to light window

13, © RESET button

Press this button can return to the original setup.

7

Key

function

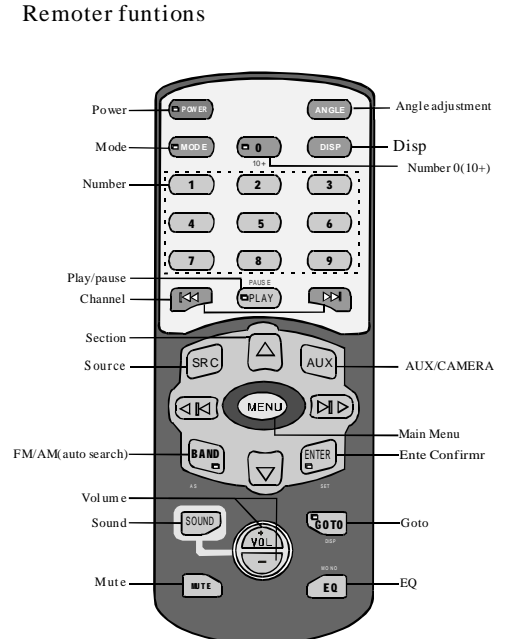

### 1、POWER button

Press this to take back the LCD. When awaiting an opportunity ,press this button to flip out the LCD.

## 2 Mode button

 $Press this button to select softness\bright\standard\custom, under DVD estate press this button for 2s to track cut over(R+R,L+L,STEREO).$ 

3、Number button

4、 Marke Button

After putting in the disc, press this button to start play, press twice to pause.

5、 I◀◀ ►►I Channel button

Under DVD estate press this button to change the songs. Under CDC estate press this button to change disc. Under TV or RADIO press the **>>** to change frequence.

6, Section button

Direction select button

7、Source button

Press this button repeatedly to switch the function between DVD, TUNER, TV, CDC, AUX and MP3.Within 2s, if without operation, then it will automatically go to the function which glitter on the screen .Press this button for 2seconds to off the item.

8, BAND button

Press this button shortly to choose the frequence .Press it for few seconds to search FM automatically.

9, "+" "-" Volume button

10, Sound button

Touch this button to display the volume menu, you can select BASS, TREBLE, left or right balance.

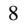

Key

functions

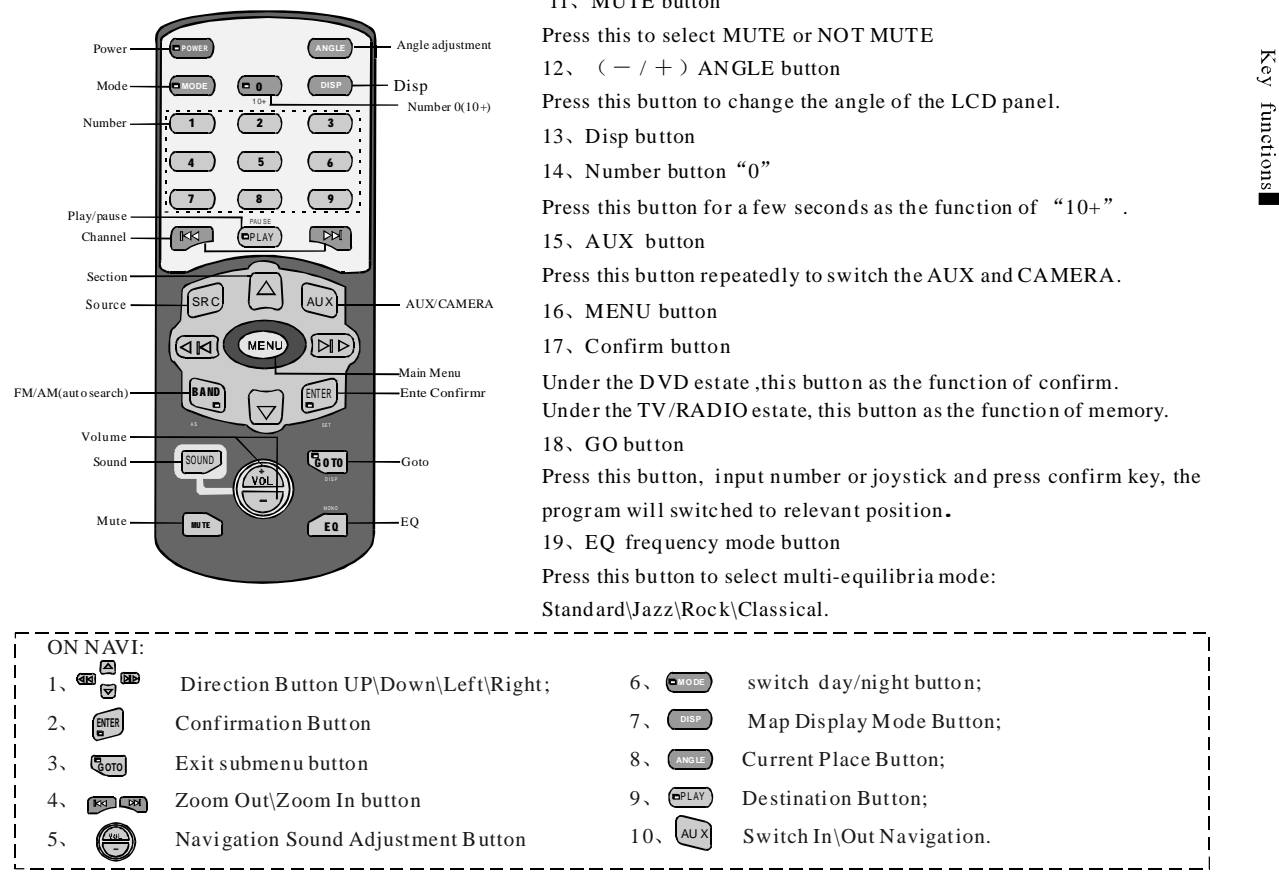

9

### 11、MUTE button

PDF created with pdfFactory Pro trial version www.pdffactory.com

Basic Operation (A) the panel operation (B) the remote control operation

# **POWERON/OFF**

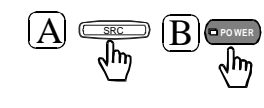

Press for one time to open the system, Press for 2s to close the system; Touch EXIT to close the system.

# NOTE:

Please don't let the pictures immovable, otherwise there will be some shadow leave on the screen.

After the power electrifying ,the pictures appears dark or dim, please wait for few minutes ,it will go normally later.

NOTE: When the car is driving, there will be a warning.

# Select Sources

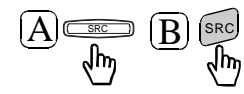

Press repeatedly it will switch recycle the Signals show in the pictures.

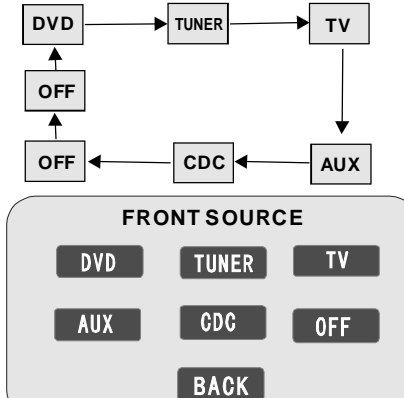

PICTURE OFF FOR SAFETY

10

**Basic Operations** 

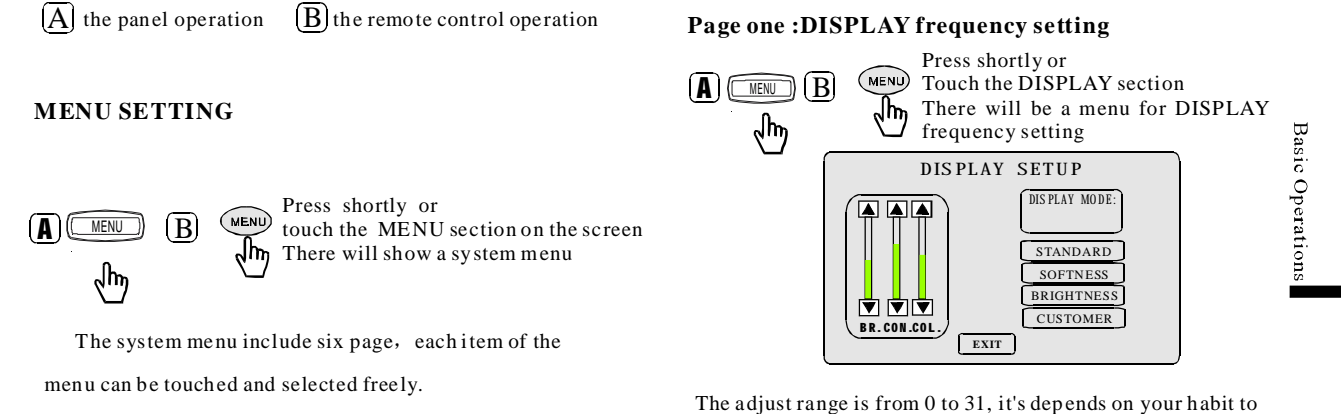

The adjust range is from 0 to 31, it's depends on your habi

setup the data .

Page two: SOUND frequency setting

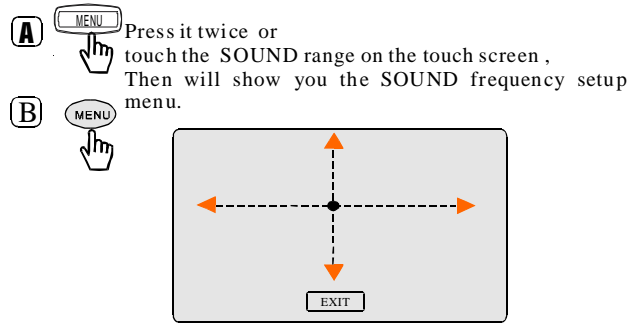

It's depends on your habit to setup the data.

11

| SETUP MENU       |
|------------------|
| DISPLAY BA.FA EQ |
| TRIM BKGSRC MISC |
| EXIT             |

PDF created with pdfFactory Pro trial version www.pdffactory.com

# Audio mode setup MENU

(A)

(MENU) Press the button for three times or touch the screen the EQ range .Then will appear the Audio mode setup menu.

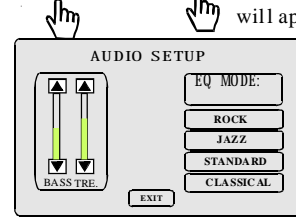

B

Trimadj mode setup

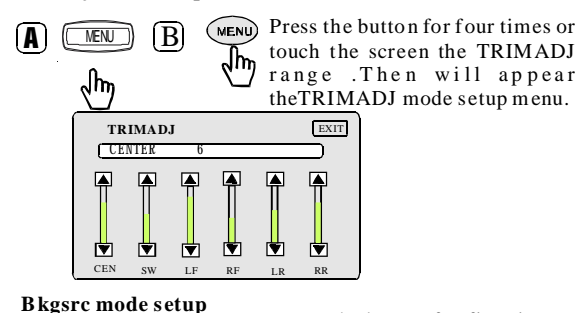

Press the button for five times or touch the screen the Bkgsrc (MENU) A MENU range .Then will appear վիդ theBKGSRC mode setup menu. REAR SOURCE DVD TUNER TV AUX CDC 0FF

(BACK)

## SYSTEM mode setup

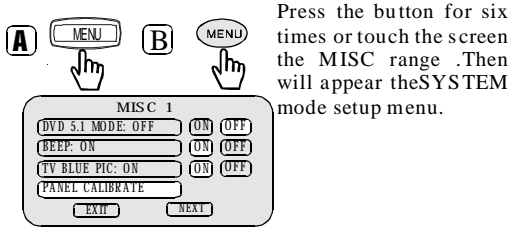

times or touch the screen the MISC range .Then will appear the SYSTEM mode setup menu.

**Basic Operations** 

Note: The touch PANEL CALIBRATE function operation The touch "PANEL CALIBRATE", enter as follows diagram, grow to press red"+" mark Ambition, press to press to correct completion three times.

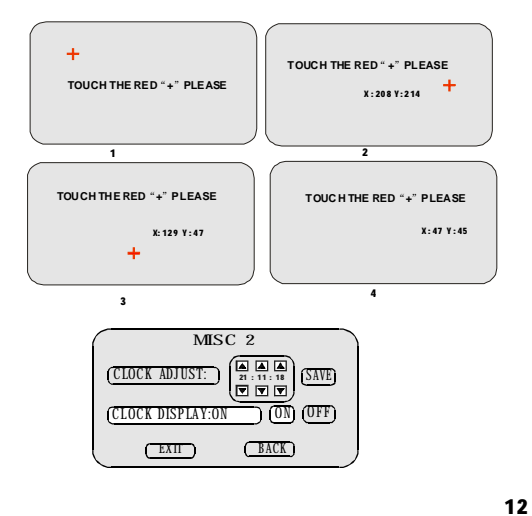

# **DVD** Playing

Touch the DISP range on the touch screen, it display like following:

| SOURCE | DVD   | RS OFF     | DVD | SETUP | *    | SOURCE | DVD | RS OFF | DVD | SETUP | *   |
|--------|-------|------------|-----|-------|------|--------|-----|--------|-----|-------|-----|
|        |       |            |     |       |      |        |     |        |     |       |     |
|        |       |            |     |       |      |        |     |        |     |       |     |
|        | 1.1.1 | - Internet |     |       | 1.54 | ~ V    | T-R |        |     |       | 201 |
|        |       |            |     |       |      |        |     |        |     |       | _   |
|        |       | <u></u>    |     |       | ~    |        |     | [1     |     | 3     | 1   |
| 1      |       |            |     |       |      |        |     | 4      |     | 6     | ]   |
| ~      |       |            |     |       | ~    |        |     | 7      |     | 9     | ]   |
|        |       |            |     |       |      | 2      | Go  | oto (  | )   | 10+   | ]   |
|        |       |            |     |       |      |        |     |        |     |       |     |

## 1. DVD Play and Pause

| R       | PLAY |
|---------|------|
| <u></u> | ู่ไก |

Press the button to play disc, press it again to pause playing.

Touch the **button** to pause play.

If you would like to go on playing the disc at the same point, press again.

2、DVD stop playing

Touch shortly, enter quasi-stop, at this time the disc is

behind again enter disc, recover to play.

Touch **to** twice, enter stop, at this time the disc is behind again enter disc, afresh to play.

#### 3, Forward and backward

Under the estate of DVD playing ,touch 1000 1000 to perform the forward and backward song, press 1000 1000 for 2s continues, the playing speed switch between  $22X \rightarrow 4X$ and normal speed, press 1000 resume normal playing speed. 4. Song choose

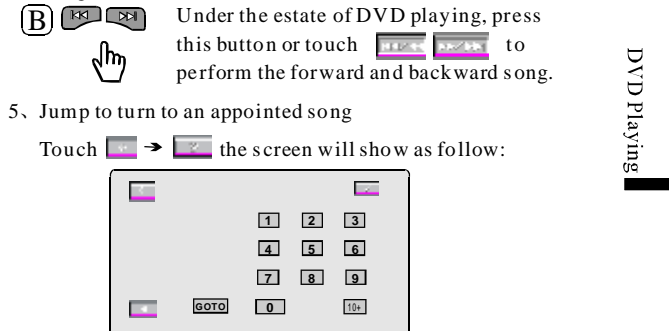

Input the desire jumps to turn numerical key to press a the DVD turns to go in to correspond a song to continue toplay. If input two numerals, touch GOTO, direct again two numerical keys 2, 8, again press behind turn go into 28 continue to play.

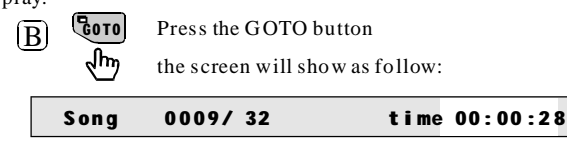

# 6、DVD playing MENU

Touch MENU return to the DVD main menu, base playing list, to select, press ENTER / PLAY to confirm play.

(1) Touch -- to enter DVD menu, then detailed operations can be seen.

(2) PBC: When PBC is on the status of "off", the track can be selected from the figure buttons. When PBC is on the status of "on", the figure buttons are null while the device is in progress. To return to the main menu, press "PBC". To select the track, operate on the main menu directly. (VCD disc is effective)

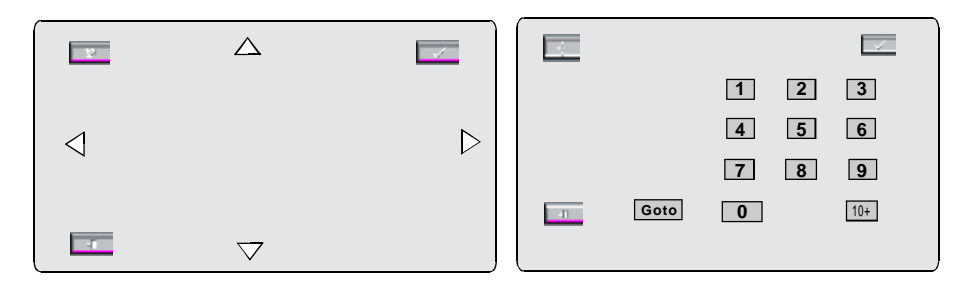

| Menu               | Functions                                                                                                    | <b>Optional ways</b>                                                                                                    |  |
|--------------------|----------------------------------------------------------------------------------------------------|----------------------------------------------------------------------------------------------------|--|
| Title              | To display present title<br>number and the total<br>amount. Any wanted title<br>can be selected as you like.                                                      | He buttons of the left<br>and right sides are for<br>selection; the figure<br>buttons are for entering;<br>the buttons of ENT/OK<br>are for confirmation.     |  |
| Chapter            | To display present chapter<br>number and the total<br>amount. Any wanted<br>chapter can be selected as<br>you like.                                               | The buttons of the left<br>and right sides are for<br>selection; the figure<br>buttons are for<br>entering; the buttons<br>of ENT/OK are for<br>confirmation. |  |
| T i m e<br>display | To select it, then the<br>present title/chapter<br>operating time or the time<br>to be left can both be<br>displayed. Or turn it off to<br>ignore this selection. | The figure buttons are<br>for entering; the buttons<br>of ENT/OK are for<br>confirmation.                                                                     |  |

# **GOTO advanced operations**

DVD Playing

# DVDSETUP

Press for 2s B Inter

Touch the DVD on the touch screen to select the band for  $\blacksquare$ 

DVD OSD setup six different kinds: SYSTEM SETUP, LANGUAGE

SETUP、AUDIO SETUP、VIDEO SETUP、SPEAKER SETUP、DIGITAL

# SYSTEM SETUP

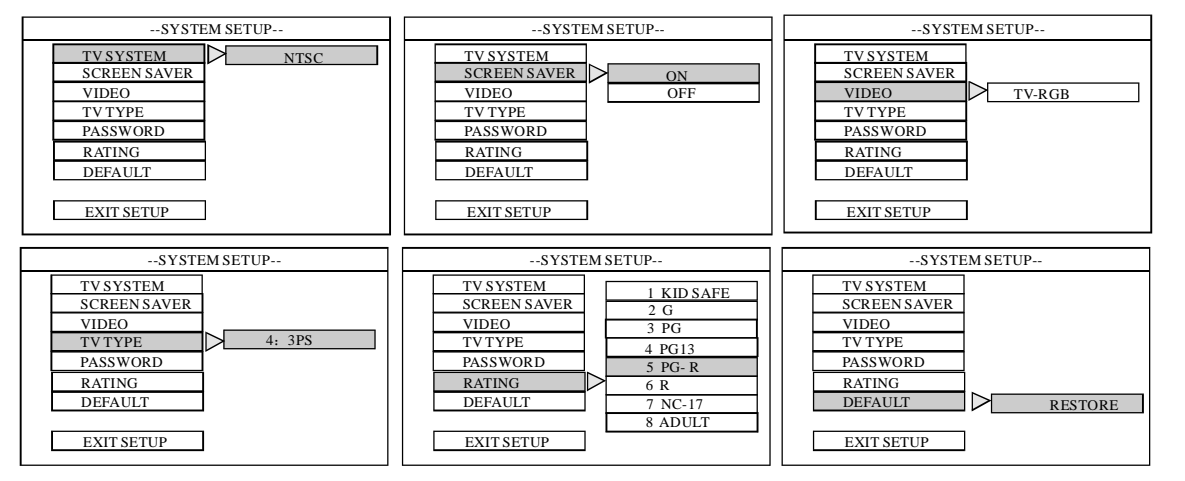

DVD SETUP

# LANGUAGE SETUP

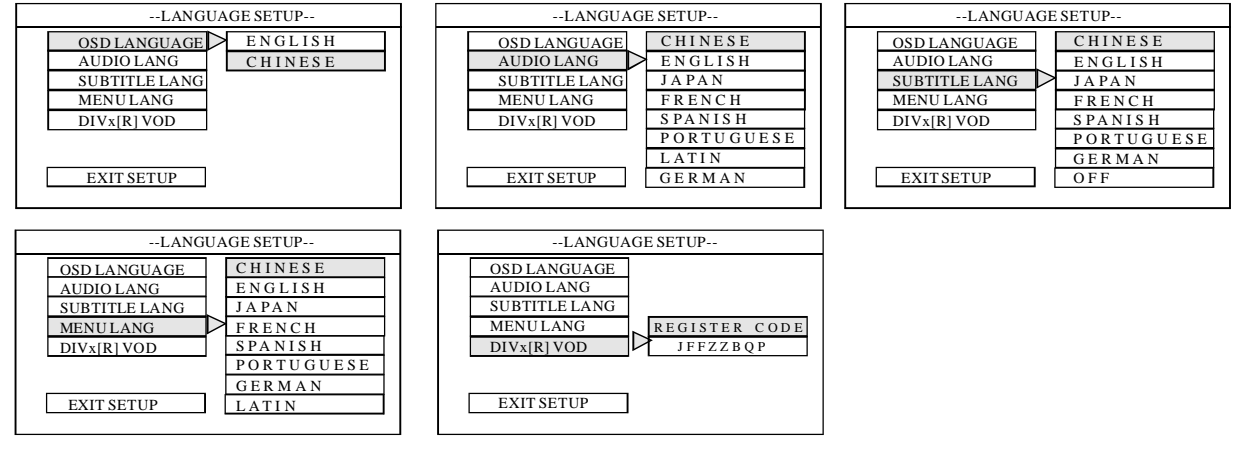

# AUDIO SETUP

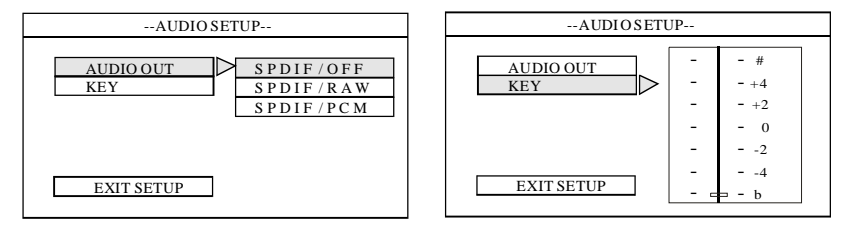

DVD SETUP

# VIDEO SETUP

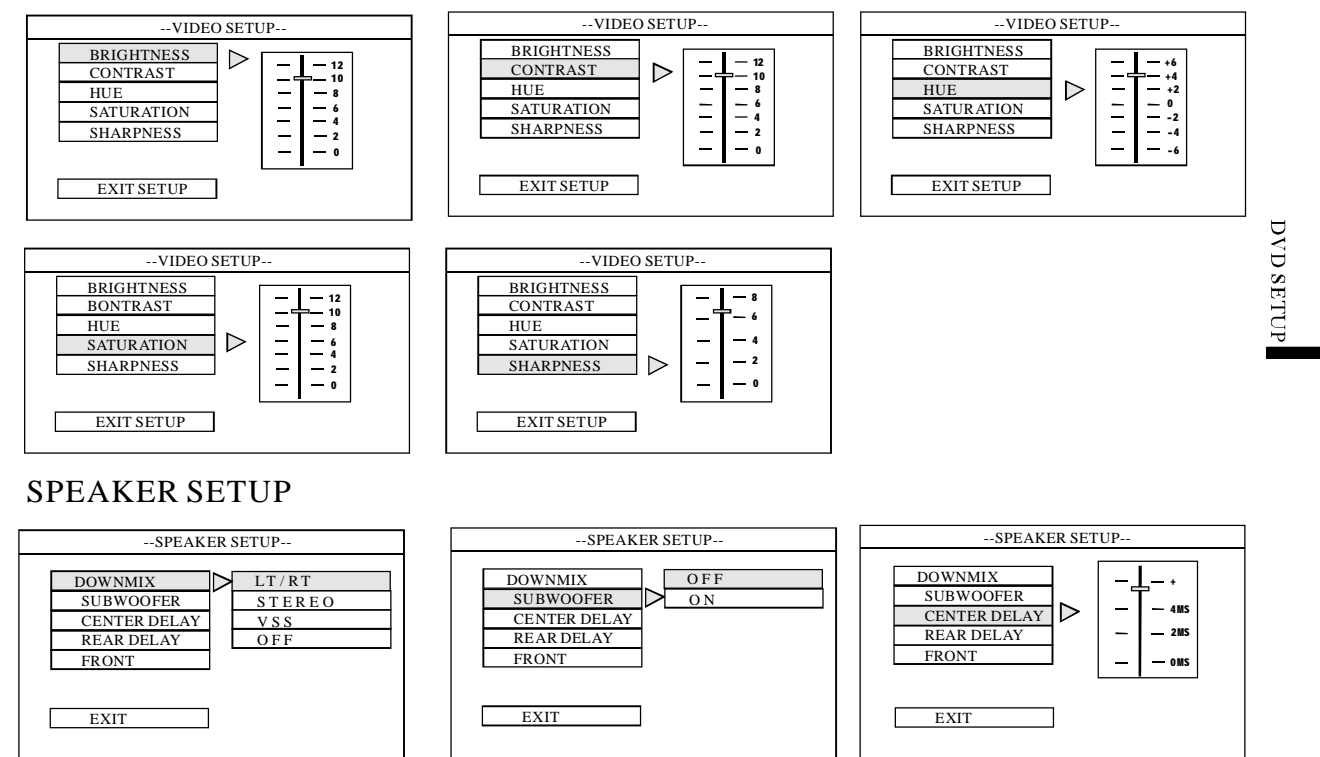

# SPEAKER SETUP

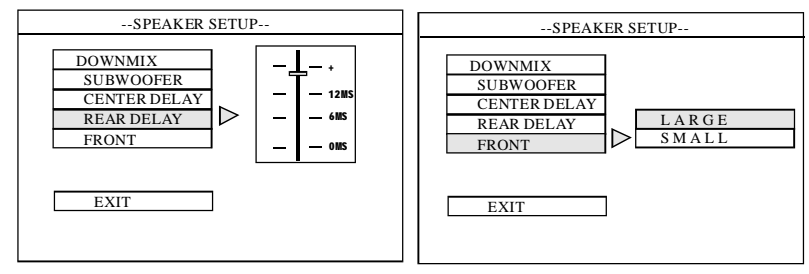

# DIGITAL SETUP

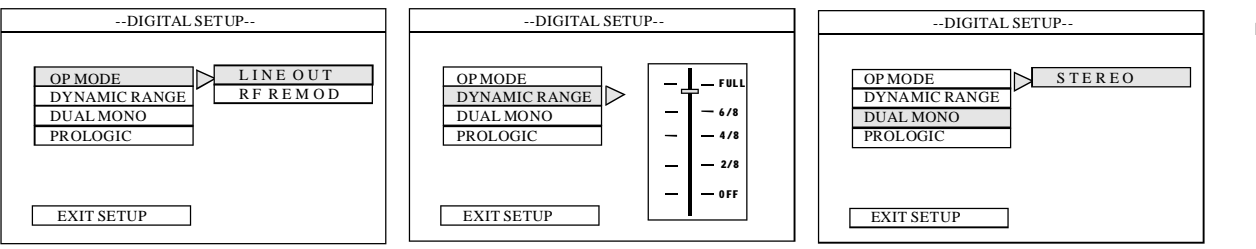

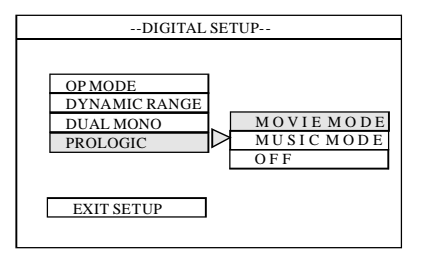

DVD SETUP

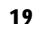

CDC playing( compatible with Panasonic VCD changer)

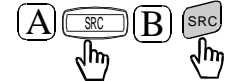

Press it for two times or touch the SRC region to choose CDC playing.

When the disc is chosen, playing mode will be formed automatically. When the menu is displayed, press the touch region of DISP. Then you can see below:

| SOURCE CDC RS OFF SETUP | SOURCE CDC RS OFF SETUP       |   | Δ                  |   |      |           |
|-------------------------|-------------------------------|---|--------------------|---|------|-----------|
|                         |                               |   |                    |   |      | 1 2 3     |
|                         |                               | 4 |                    | Þ |      | 4 5 6     |
|                         |                               | 7 |                    | V |      | 7/S 8/A 9 |
|                         |                               |   |                    |   | Goto | 0         |
|                         | <u>, 2 83 717 2 20 787 51</u> |   | $\bigtriangledown$ |   |      |           |

1, manual changing disc

Press (a) , to play any disc as you want. Touch the term buttons on the screen (or press the figure buttons on the remote control), to choose the proper disc. If there is no related number, please choose the next one.

2. Forward and backward

Under the estate of CDC playing, press (III) for 2s continues, the machine will carry out to enter quickly and back quickly, also correspond to hint an information to show, press to correspond a button again, stop enter quickly to back quickly.

3, move to changing disc

Touch the **\_\_\_\_** button and touch the **\_\_\_\_** into the picture 4,

4, automatical changing disc

After one disc is finished, the system will shift to the next automatically.

5、Voice mode select

Touch the button and touch the **B/A** button to selecting voice mode.

6、Sub\_title select

Touch the summer button and touch the 7/s to selecting sub\_title.

CDC Playing

#### RADIO

| A) | B B          | Touch SRC two times or<br>Touch the TUNER on th<br>screen to select the band fo | ne touch<br>rradio      |
|----|--------------|---------------------------------------------------------------------------------|-------------------------|
|    | Current Band | Current Frequency                                                               |                         |
| ĺ  | SOURCE TUNER | RS OFF SETUP 8                                                                  |                         |
|    | FM1 87.50    | Mhz                                                                             |                         |
|    | 1: 87.50 2   | :87.50 3:90.70                                                                  | Prese to han nels       |
|    | 4:101.45 5   | :103.10 6:104.25                                                                | 11 csc te lla ll lle 18 |
|    | 7: 97.40 8:  | 99.70 9:101.70                                                                  |                         |
|    |              |                                                                                 |                         |

# Brand Selecting

1. press repeatedly to select the band

2 touch the current frequency area directly to change the frequency: screen wave band will show in turn :

IN R CL

#### FM1—FM2—AM

transfer memory broadcasting station:

1, select by digital key in remote control

2. Touch the **saving broadcasting station by touching** the screen directly

## Fine Frequency

- 1, move the menu select key in remote control.
- 2. touch the screen directly

# Advanced operation

1, Manual research

Press menu control key for two seconds in the remote control( or touch the Semiautomatic search area in the screen), the machine will automatically search from current frequency until a TV channel is found and the actual frequency can be shown at present.

2, Fully automatic search

Touch screen ASM area, the machine will be gin searching for channels from the frequency of 98.50 MHz until the memory unit is filled (eighteen channels)or the highest frequency of 101.70MHz is arrived.

3, Manual storage

A. When the optimum frequency is finely tuned to, the Radio Operation displayed image will begin to flash, choose the storage location By \_\_\_\_\_, and use remote control with to storage present frequency at the chosen channel.

B. Touch current frequency directly, the current frequency

will get glittering and become red color, choose the storage

location by touching it and touch the current frequency, then

the current frequency will stop glittering and memory.

and choose the storage location by C, Touch the ISEN 1

the current frequency will memory, then exit it.

Notices:

1. Auto seeking mode, press every button to stop seeking.

2, you can store to 27channel. FM andFM1can store 9 channels respectively.

3. Do not press another button or doing other operation when the manual saving showing item getting glittering.

TV receiving

A SR B SR tou to w

press SRC three times or touch SRC area in the screen select TV to watching TV

Press AD VANCE function touching area in the monitor, there will be showing following operation interface:

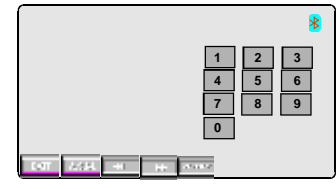

**1**, Automatic research (TUNE)

Choose TUNE from touch screen, system will fine tuning from VLF-VHF-UHF channel, and memory all founded channel

automatic, 100 channel can be memory, press any key or touch any available position in the touch screen can exit form researching. **Precautions:** 

1. At most 100 channels can be stored in this machine.

2. If the receiving effect is bad, check the connection of antenna.

**3.** If the bad effect is caused by weak signal or high-speed driving, it does not means something is wrong with this machine.

| SEARCHING      |  |
|----------------|--|
| FREQ:275.50MHZ |  |

2、Preset channels

Operate by remote control 🗖 🔽 buttons in the host Or open the TV function menu in touch screen to touch CH+ or CH- to select last channel or next channel. When the channel number is the maximum one, the system will change to the minimum channel. Input numbers to select channel. If the first number is input and there is no further input for 2s, the system will seek channel corresponding to the first number.

3、 Fine tuning

Touch **real** or Move the joystick towards left and right on the host or press menu select button on the remote commander to fine tune the current channel.

4、Move saving

Touch  $\square$  or press the  $\square$   $\square$  button, show "search under way ......" use the number on the touch hold (remote con trol  $\square$   $\square$  the chan nel choice key)choose the position that needs to be save, press  $\square$  (or remote control  $\square$  ). 5, Dub system

PAL system contain PAL(DK I BG) dub tone function, and for SECAM system is with SECAM DK BG dub tone functions, those dub tone function is unavailable when it is in NTSC system.

22

**FV** Operation

# MP3 playing

Play the MP3 in the appointed folder, insert the efficient MP3 disk into the loading slot directly, the screen display as following:

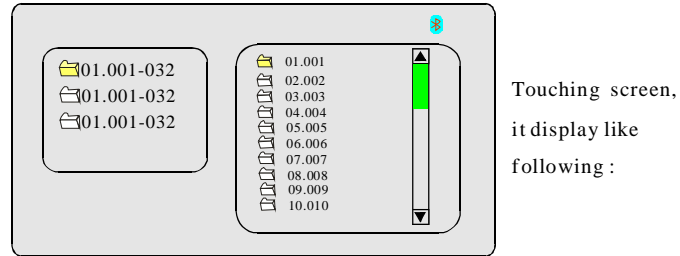

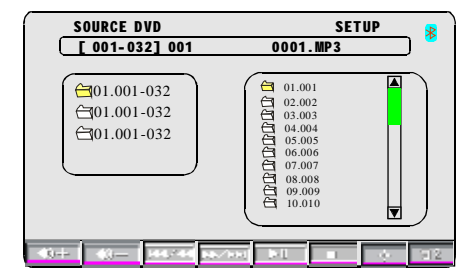

1. Touch the **button**, use the direction button to move the finger to the

appointed folder, then also use the direction button to select the file in the folder,

touch to PLAY.

2. Touch Review Previous one and Next one.

3. Touch **Jump** to the first one.

MP3 PLAYING

# **Bluetooth Operation**

This system provides a blue tooth to don't need to lift the communication function, if your cellular phone has bluetooth function, can and this system establishment to the conjunction for order, and can realization a telephone to stir number on the screen, connect to hear etc. function, the concrete operation is as follows:

Touch the holds upper right 🕺 button, touch again 🔤 button, manifestation, such as figure, operate interface such as picture 1:

1, Open blue tooth function:

Enter the inside of the constitution menu of the main course list, establish"AUTO ANSWER" function in order to "ON". "CONNECT" the function constitution is a "AUTO". "BLUETOOTH" function constitution for"ON".Invite bluetooth

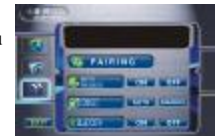

Picture 1

Picture 2

function of open your cellular phone in the meantime. 2, Pairing:

Touch the bluetooth diagram mark on the system main course list, enter the bluetooth mode interface, touch button. touch again means button, the manifestation hold and then will appear"start pairing", such as picture2, open a cellular phone to search new equipments function in the meantime, being the system and cellular phone will hint the cellular phone "whether and that equipments conjunction" after making the signal contact, the cellular phone choice is to lose also go into a

password 1.2.3.4 confirm, after the system and cellular phone set up the chain success, the blue tooth diagram mark of the system screen will become green(such as picture 3), otherwise pleasing heavy try, keep to the chain to connect success.

3. When the manifestation "form couples success" after, and succeed to build up the conjunction(the bluetooth diagram mark become green) touch **Show** that is 4 interfaces such as picture, you can stir to beat or connect to hear a telephone through this machine easily at this time,

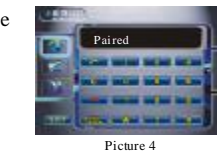

and can appreciate the cellular phone music(demand cellular phone support the A2DP function), the A2DPs the green marking change into a white. (the concrete operation picture 4) note: A2DP is [Advance Audio Distribution Profile] Be also "blue tooth the high fidelity news deliver a pact", the A2DPs are bluetooth functions of a kind of, can let two devices that supports blue tooth sound effect to deliver, for example the cell phone and wireless double ears headphones, use a blue tooth conjunction each other, and own the result of music stereo.

## 4, Call phone:

Touch the state button enters to call phone. you can pass the numerical button stroke telephone NO. of the screen, can also pass a cellular phone to stir to take number directly, touch **man** the empress of the button, the system turns the speech of the cellular phone into a car to carry the loud-

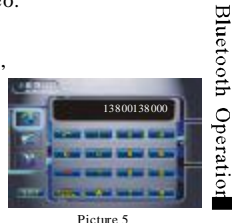

speaker system, you can pass the language voice that the trumpet in the automobile hears stir the number sound and the other party. Converse to complete, touch the **second** button or hang machine through a cellular phone directly then, converse process in, touch the **Bibb** button can make the converse speech carry of the loudspeaker and cellular phone to carry on cut over in the car, promise your converse information safety.(picture 5)

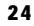

C

5, Received to hear telephone:

When the exterior has a telephone to beat in to come, the system will select to the bluetooth to don't need to lift the function interface automatically, and will originally mode broadcast the voice turn telephone bell ring, if connect to hear a constitution "ON" for the AUTO ANSWER, the system will connect to talk on the phone automatically, if connect to hear the constitution as auto should "OFF", touch interface

or **m** the button choice connects to hear or refuse. In the phone connection process, touch the button can make the converse speech carry of the loudspeaker and cellular phone to carry on select in the car, promise your converse information safety.

Telephone the number will show at the information frame in such as.(picture 6)

6, Phonebook function (need a cellular phone support)

Picture 6

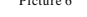

System inside provided a phonebook function, can the telephone in the cellular phonebook the information download to the search in the system an usage, also can cellular phone in of have dialed call, have received call and don't answer the phone record to download to provide a search and stir to beat an operation in the system. Can into a touch after entering a telephone originally **EXAMPLE** The button carries on turning over page to look into a telephone in front and back originally number.

(Note: the page is the most to show 5 telephones each time)

Note: because the originally bluetooth module hasn't yet installed Chinese word database, temporarily the record information that support English, understand please!!

Note: Because each brand cellular phone adoption of the blue tooth module dissimilarity and the difference of the software, at actual usage process in the middle some functions may have difference, even can't and permit, understand please !! If meet the operation difficulty to please to wire the after-sales service center consultation.

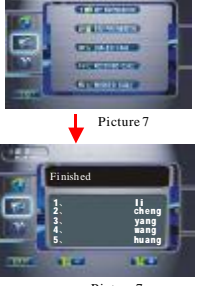

Picture 7

Bluetooth Operatio

# GPS Navigated to need understand before use

APlease confirm to GPS link exactitude with the satellite antenna. While just switching on, the satellite antenna wanted to receive the satellite signal and renewed an in-

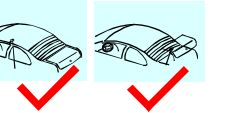

ternal information, as long as waited a short moment slightly and can immediately enter a normal work appearance.

Please confirm the vehicle place position isn't the district that the influence signals, such as "the bridge descend","tunnel in" and" high and big building neighborhood"...etc. Receive.

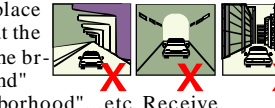

The pilot should complete the enactment toward that machine or be carried on an operation by the passenger in advance, the safe usage is the initial problem that guarantees pilot, passenger and the others Human body safety.

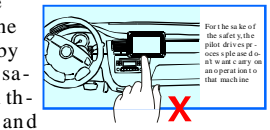

This product operation can pass a touch to hold expediently up touch the key or remote control to carry out, concrete operation the method is decide by the multi-media images and sounds host.

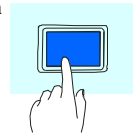

## 1 MAP

Because the city of the our country construction and the city country highway transportation development quick, the traffic control information and the transportation facilities of the city street change continuously. Our company will

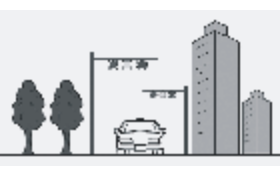

keep on renewal to navigate the electronics map, and release in time. Ask the renewal information that you keep in mind toward the understanding of the dealer or our company to navigate the electronics map. Because the traffic regulations variety or temporary road control, guide line of route may and the spot of the traffic control circumstance inconformity, please basis actual road condition, traffic control and traffic regulations driver. Also hope you can in time to our feedback related information, our company will revise the system information in time, letting us be able to serve large customer beterly.

# 2 Navigate

Because solid hour the situation on road sometimes appears or many or change littlely, program of navigate path to provide a pilot a reference only. For example: The path that the region that the pilot is acquaint with

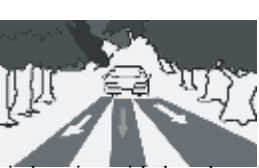

chooses by one self may be more more in keeping with than the path  $_{\Box}$ of the programming to drive a circumstance physically.

### 3 Temperature

The normal work environment temperature scope BE-10 °C s-+55 °C s;Outrun scope, the machine can work normally. Under this kind of circumstance please wait for temperature recover to the no-

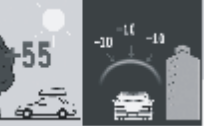

rmal work scope, the machine can immediately use normally.

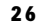

#### 4 Vibration

This product avoided to flap a design exclusively, normal driver should will not be subjected to the influence that the vehicle vibrate.For normal work promised the product stabi-

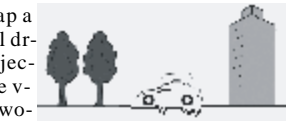

lizes over a long period of time, the top of the worse road noodles should avoid open or use as far as possible in the situation on road.

## 5 Satellite signal receive

This model can keep signal of receive more than 8 satellites. Under general circumstance, the signal that need to receive to 3-4 satellites, "this model can compute an accurate position of vehicle place accurately. But sometimes because of the weather reason or receive the influence signal under the influence of the many-storied building of the city result.

## 6 Error margin

In the satellite signal receive under normal circumstance, the satellite of the standard fixed position the system error margin is about 7 meters.

At the parallel road segment the north bound drive, even passing this product to rectify function automatically may also appear deviation.Drive the road possibility and map to get on the car a position incompletion of marking physically at this time consistent, even may show at vehicle with drive close by equal road of road physically up.

The following environment will influence the satellite signal to receive normally, the creation error margin:

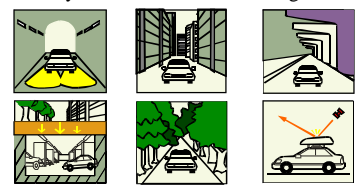

#### The sea quantity geography information -

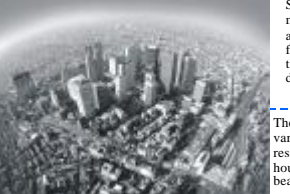

Sea quantity the geography information-this machine navigate an ability with inspectional arrive of the destination information quantity for the tallest index sign. This product ground thing information is abundant, can satisfy your daily usage completely.

The information orders a classification-overlay various professions, cover government organ, the research hospital, the dining amusement, guest house hotel, the transportations service, travel beauty spot etc. many big types or medium type.

#### The road attribute of the integrity —

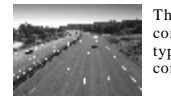

The road attribute of the integrity-separate the column condition, transportation mark line, the street corner type and list to go, forbid to go to all roads etc., the traffic control information records completely.

#### 

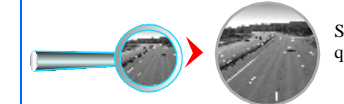

Support many classes to zoom quickly, the convenience browse.

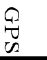

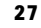

# **GPS** operation

For making you is better navigate the operation result, ask a performance to operate as follows:

1, First navigate card to take out:

2、Again the host conjunction like navigate a box after, press to press NAVI to navigate a key, again hint touch "OK" key according to the screen or press press the remote control"ENTER" key.

3. The touch "options" or pass the remote control direction key choice" options" to press"ENTER" key again.

3.1 Touch "screen adjust" or pass the remote control direction key choice" the screen adjust" key, the system enters a touch to hold to correct a constitution, the usage touch function or the remote control direction key choice and adjust menu to correspond part, make the appearance be placed in manifestation to hold of just central position, adjust a good empress again touch"OK" key or remote control 'ENTER" the key withdraw the screen adjustment constitution.
3.2 The touch "touch hold to correct" or pass the remote control direction key choice "the touch hold to correct" key, the

system enters a touch to hold to correct a constitution, growing to press touch to hold to apply red"+" marking, follow a touch red"+" go to "OK", touch to hold to correct completion, touch again"OK" key to withdraw touch to hold to correct a constitution.

#### 4 Navigate a constitution

Insert GPS card, touch "navigate a constitution" or pass the remote control direction key choice "navigate a constitution", the system enters to navigate a constitution, customer can according to navigate the position that the software save to carry on search, find out you to want of navigate software, touch again "OK" or the remote control "ENTER" key.

| SD/MS/MMSREADER | • GPS |
|-----------------|-------|
|                 |       |

# Attention:

"Start circulate to navigate software automatically" this function can according to the customer need oneself choice, the general system recognizes tacitly for "OK".

If enter to navigate appear black hold phenomenon, please press the side of the GPS slot again to reset key afresh.

#### 5 Start navigate

The touch "navigate" or passes to press to press the frontpanel "NAVI" key, the system enters a start to navigate the work mode, entering to navigate appearance automatically.

#### A, Establish point of departure

The constitution method of the point of departure and the constitution method homology of the destination, just the interface has a little bit a dissimilarity up, under general circum stance as long as receive to the signal, will chase your vehicle to recognize tacitly for the point of departure the position of the place now, do not need to establish again point of departure.

B, Establish destination

The system provides three kinds of methods into the constitution destination interface totally: 1\the system enters the interface of "the constitution destination" automatically after start; 2\click "menu" button in the interface; 3\from establish the interface that the route interface enters

to establish destination.

C. Navigate

Suppose and can receive to the GPS signal at present, the touch"start navigate" button, system will according to recognize tacitly of the recommendation programming route carry on navigate, you as long as hint in the speech under control and then go easily.

28

Ψ

# Music player operate

Touch **(V** the screen run as follow:

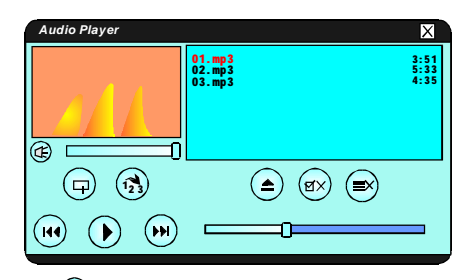

Touch (a) the document that opens music that you deposit clip, the screen run as follow:

| \StorageCardMP3 |      | June 1 | ок | 5 |
|-----------------|------|--------|----|---|
| 名称              | 类型   | 大小     |    |   |
| â []            |      |        |    |   |
| 01.mp3          | mp 3 | 9036KB |    |   |
| 02.mp3          | mp 3 | 6518KB |    |   |
| 03.mp3          | mp 3 | 4301KB |    |   |
| Ŭ               |      |        |    |   |
|                 |      |        |    |   |

1,touch () starts broadcast music that you choose, again short press a pause to broadcast;

2, touch ( one song on the choice;

3,touch ()) choose a next song;

- 4, touch (=) the button broadcasts a current song circularly;
- 5, touch (1) the button broadcasts several songs that you choose circularly;

6, touch (ex) the button deletes a current song;

- 7, touch ( the button is pure to get empty all songs;
- 8, touch or the button is to confirm key;
- 9, touch **[N]** the button returns up one layer;

10,touch the button chooses all songs, pressing OK again and then increase all songs to broadcast row form.

GPS

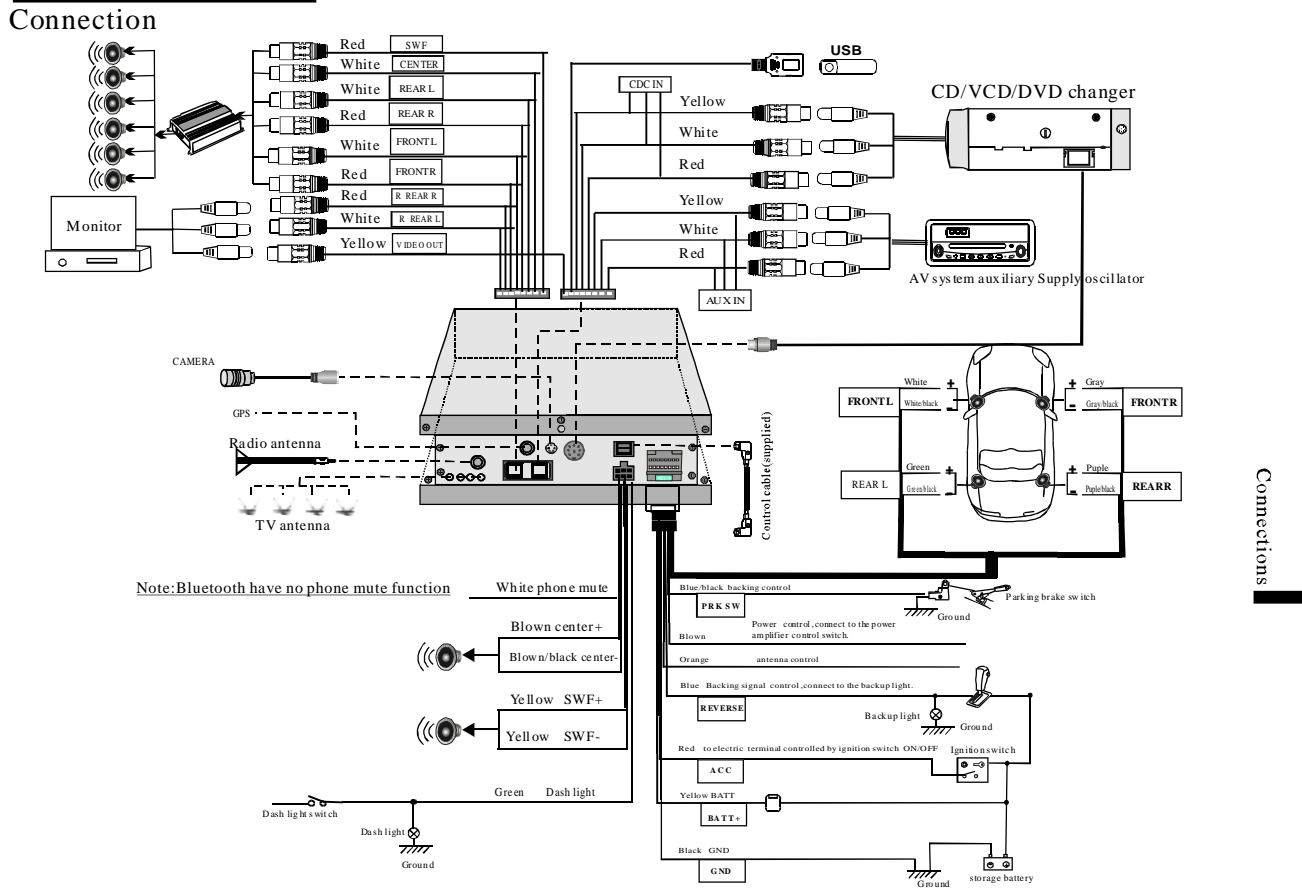

| Malfunction | Eliminating |
|-------------|-------------|

| Problems                                                            | Possible reasons                                                                         | Measures (advices)                                                                                                    |  |  |
|---------------------------------------------------------------------|------------------------------------------------------------------------------------------|----------------------------------------------------------------------------------------------------|--|--|
| The disk cannot be played                                           | Bad turnoff, or the disk has been damaged.                                               | Replace it with a better one                                                                                                    |  |  |
| Display parent locking can't be played                              | Parent locking function is turned on                                                     | Close this function or degrade its level                                                                                                    |  |  |
| Can not switch languages or captions                                | Current disk does not have multi-languages                                               | Cannot switch languages                                                                                                    |  |  |
| No caption                                                          | You can only switch between items displayed                                              | Use disk menu to switch                                                                                                    |  |  |
|                                                                     | Current DVD disk does not have                                                           | Unable to display caption                                                                                                    |  |  |
|                                                                     | You can only switch between items displayed                                              | Use disk menu to switch                                                                                                    |  |  |
| Does not play in the language and<br>c aption set in DVD SETUP MENU | Current disk does not have the language or caption set in DVD SETUP MENU                 | Unable to play this way                                                                                                    |  |  |
| Unable to switch the view angel                                     | Current disk does not have multi-angel scenes                                            | Unable to switch between different angels because there is no such angels.                                                                                                   |  |  |
| The pictures are extremely obscure, distorted and blurred           | You try to switch between different angels, but there is no recorded multi-angle scenes. | Use switch when the disk has multi-angel scenes                                                                                                    |  |  |
|                                                                     | The disk has anti-copy information.(some disks have this function)                       | This machine is compatible with anti-copy system,<br>but there may be some parallel lines or other things<br>while playing, this does not mean a problem of this<br>machine. |  |  |

Troubleshooting

\_ 31

# Malfunction Eliminating

| Problems                                                                                          | Possible reasons                                                           | Measures (advices)                                                   |  |
|---------------------------------------------------------------------------------------------------|----------------------------------------------------------------------------|----------------------------------------------------------------------|--|
| Can't be switched on, unable to use the machine.                                                  | Incorrect connection of down-lead and linker.                              | Make sure all connections are correct                                |  |
|                                                                                                   | Fuses melted                                                               | Find out the reason, and replace the fuse of the same specifications |  |
|                                                                                                   | Noises or other factors make interior micro-process or unable to work well | Press RESET to restore the machine to its initial setup              |  |
| Can't use remote controller. The<br>machine refuses to work even<br>the remote is correctly used. | In sufficient bettery power Some operations are                            | Insert new battery                                                   |  |
|                                                                                                   | prohibited in certain circumstances.                                       | Enter correct circumstances                                          |  |
| Cannot be played                                                                                  | Disks are dirty                                                            | Clean the disks                                                      |  |
|                                                                                                   | Disks used not suitable to this machine                                    | Check the disk types                                                 |  |
|                                                                                                   | The Video system of the disk incompatible to the machine.                  | Change another disk which is compatible to your video system.        |  |
| No sound                                                                                          | Incorrect linking of cables                                                | Link the cables correctly.                                           |  |
| The volume does not increase                                                                      | The machine is in MUTE state, or slow-motion or playing frame by frame     | In such kind of situations, no sound output.                         |  |
| Certain speaker cannot output<br>sound                                                            | Incorrect setup of sound fields                                            | Setup sound fields correctly                                         |  |
| No pictures, or display PIC OFF                                                                   | Hand-brake line not linked hand-brake not opened.                          | Link hand-brake line, and open it.                                   |  |
| When the power switch is turned<br>to ON or ACC, the motor sound.                                 | The machine checking the disk                                              | Normal function.                                                     |  |

PDF created with pdfFactory Pro trial version www.pdffactory.com

#### **Specifications**

Power source: Grouding system: Unit: Max current consumption: Dimensions(W\*H\*D): Weight:

Display Screen size: Aspect ratio: Effective display area: Pixels: Type: TV: Operating temperature range: Storage temperature rage: Angle adjustment:

#### Audio Maximum power output: Load impedance:

Preout max output level /output impedance:

## FM tuner

Frequency range:87.0Usable sensitivity:10 dFAM tunerFrequency range:531~Usable sensitivity:30 dF

87.0~108.0MHz 10 dB(S/N:30 dB) 531~1602KHz(9KHz)

13.8V DC(10.8-14.5V low able)

negative type

197 X 177 X 50mm

15A

2.4kg

7inch

16:9

143 X 79mm

Compatible

-20~+70℃

-30~+80°C

0~105°

45WX 6 $4\Omega$  (4-8 $\Omega$  lowable)

 $2.0V/200\,\Omega$ 

280,800(1,200 X 234)

TFT active matrix

30 dB(S/N: 20 dB)

## DVD player System: DVD Audio, DVD Video, VCD, CD and MP3system Usable discs: DVD Audio, DVD Video, VCD, CD Number of channels: (stereo), digital 6 ch Disc changer(CDC/DVDC) CDC changer: DP88,VCD10,VCH1000

CDC changer: DP88,VCD10,VCH1000 DVD changer: DVP-680 (6-disc DVD Changer, special connection)

# Case inventory

| Sequence<br>Number | Name              | Quantity | Remark  |
|--------------------|-------------------|----------|---------|
| 1                  | Host              | 1        |         |
| 2                  | Remote Control    | 1        | Battery |
| 3                  | Power Cable       | 1        |         |
| 4                  | Host outer battle | 1        | One Set |
| 5                  | Manual            | 1        |         |
| 6                  | Touch pen1        | 1        |         |

Specifications subject to change without notice.

Specifications